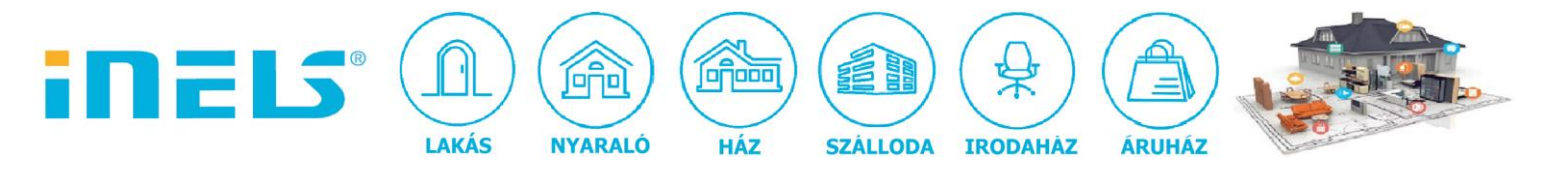

## **RF Analyzer**

Az "RF Analyzer" egy beállító szoftver RF jelismétlőhöz, RFIO2 protokollt használó eszközökhöz, RF firmware frissítéshez, illetve RF jelek erősségének méréséhez.

## A program kezelése igen egyszerű:

a) csatlakoztassuk az RF antennát az RFAF/USB eszközhöz

b) csatlakoztassuk az RFAF/USB eszközt a számítógép egy szabad USB portjához

c) a Windows operációs rendszer automatikusan felismeri az eszközt és telepíti az illesztőprogramját. <u>Ha ez megvan, indítsuk el a szoftver alkalmazást, amely innen tölthető le!</u>

A szoftver az RFAF/USB eszközzel használva alkalmas:

 az RF aktorok jelerősségének mérésére. Ez a funkció hasznos az épületeken belüli RF lefedettség és jelátvitel megállapítására, tesztelésére - így az RF eszközöket a kommunikáció szempontjából a legoptimális helyekre telepíthetjük.:

| REQ                                                                  |                                               |                                                                                                    |                                                                                                    |
|----------------------------------------------------------------------|-----------------------------------------------|----------------------------------------------------------------------------------------------------|----------------------------------------------------------------------------------------------------|
| ) 868,5 · EU 🔿 868,1 · Russia 🔿 866,7                                | 5 - India 🛛 916,0 - Australia, South America  | ○ 916,0 - FCC USA                                                                                                    | RFAF/USB 3105                                                                                                    |
| REQ<br>9 868,5 - EU 9 868,1 - Russia 9 866,7<br>nalyzer Routes Flash | 15 - India ) 916,0 - Australia, South America | <ul> <li>916,0 - FCC USA</li> <li>-30dBm</li> <li>-40dBm</li> <li>-50dBm</li> <li>-60dBm</li> <li>-70dBm</li> <li>-80dBm</li> <li>-90dBm</li> <li>-100dBm</li> <li>-110dBm</li> </ul> | Unit type         RFSA-11/RFSC-11         RFSA-61/66/RFSC-61         @ RFDA-11/71/RFDEL/RFDSC         PFJA-12         @ RFDA-11/71         @ RFJA-73         START         RFDA-73         STOP         Test cycles         100/100 - 100.0%         RSSI max = -60.5 dBm |

ELKO EP Hungary Kft., 1143. Budapest, Hungária krt. 69., Adószám: 13512972-2-42, tel.:+36-1-403-0132, fax:+36-1-403-0454, info@elkoep.hu, www.elkoep.hu, www.inels.hu

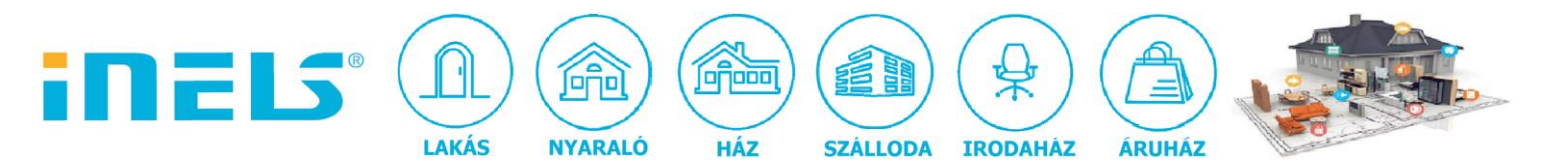

A grafikon piros színnel az alapzaj szintjét, zöld színnel pedig a kiválasztott eszköz RF jelcsomagját mutatja, dBm-ben feltüntetve. A példában egy RFDEL-71B eszközt vizsgáltunk, jelismétlő nélkül.

Válasszuk ki a megfelelő frekvenciát a fenti **FREQ** mezőben. Jobb oldalon ki kell választani az eszköz típusát a **"Unit type"** mezőben, ezután pedig az **"RF adr"** beviteli mezőben meg kell adni az eszköz hardver címét. Végül rá kell kattintani a **"START"** gombra.

| <u>w:</u>             | RF analyzer v0.16                              | - 🗆 🗙         |
|-----------------------|------------------------------------------------|---------------|
| FREQ                  | Australia, South America O 916,0 - FCC USA     | RFAF/USB 3105 |
| Analyzer Routes Flash |                                                |               |
| Repeater Address      | Route                                          |               |
| Communication Test    | Repeater 2 X Repeater 1 Unit Address Unit Type |               |
| Repeater Memory       | MASTER>                                        | ¥             |
| Read Write            |                                                |               |
| 1. 11.                | Route Test                                     |               |
| 2 12                  | Write Route to Repeater(s)                     |               |
| 3. 13.                | Delete Route from Repeater(s)                  |               |
| 4. 14.                | Select Route                                   |               |
| 5. 15.                |                                                |               |
| 6. 16.                |                                                |               |
| 7. 17.                |                                                |               |
| 8. 18.                |                                                |               |
| 9. 19.                | Load Route List                                |               |
| 10. 20.               | Save Route List                                |               |
|                       |                                                |               |
|                       |                                                | ^             |
|                       |                                                |               |
|                       |                                                |               |
|                       |                                                |               |
|                       |                                                |               |
|                       |                                                |               |
|                       |                                                |               |
|                       |                                                |               |

• RFRP-20 jeltovábbító eszköz konfigurációjára:

A bal oldali "**Repeater Address"** beviteli mezőben meg kell adni az RFRP-20 hardver címét. A "**Read**" gombbal az eszközben lementett címek olvashatók ki. A "**Write**" gombra kattintva azokat az eszközcímeket menthetjük le, amelyekhez jelismétlés szükséges.

Egy jelismétlőt (repeater) használhatunk a fenti módon, de be lehet állítani egy útvonalat is, hogyan miként továbbítsa a rendszer az RF parancsot az adótól az aktor(ok) számára. Ezt az alábbi panelen tehetjük meg; az "**X**" gomb felcseréli a "**Repeater1**" és a "**Repeater2**" címeket és ezzel együtt így az útvonalat (nyilakkal jelölve) is módosítjuk.

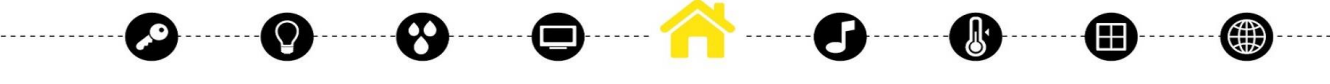

ELKO EP Hungary Kft., 1143. Budapest, Hungária krt. 69., Adószám: 13512972-2-42, tel.:+36-1-403-0132, fax:+36-1-403-0454, info@elkoep.hu, www.elkoep.hu, www.inels.hu

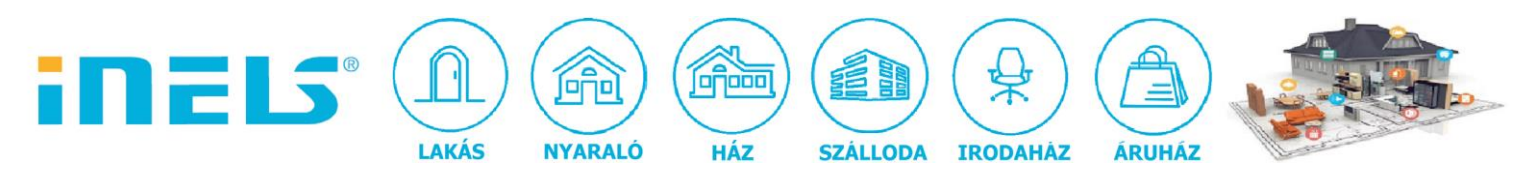

| Houte   |            |   |            |   |              |           |   |
|---------|------------|---|------------|---|--------------|-----------|---|
|         | Repeater 2 | × | Repeater 1 |   | Unit Address | Unit Type |   |
| MASTER> | 011223     | > | 012A4B     | > | 4AC330       | RFSA11    | ~ |

Az RFIO2 protokollt használó eszközök esetén (külön felirattal jelölve az eszköz tokozásán) a "**Repeater1**" és a "**Repeater2**" egység bármelyik eszköz lehet, hiszen a protokoll ezt támogatja.

A "**Route Test**" gombbal lehet a beállítást letesztelni. A "**Write Route to Repeater(s)**" gombbal tudjuk elmenteni a beállításokat az adott repeaterekre. A "**Select Route**" gombbal lehet kiválasztani egy meglévő útvonalat pl. szerkesztés céljából. Amennyiben egy útvonalat törölni szeretnénk, azt a kijelölést követően a "**Delete Route from Repeater(s)**" gombbal tehetjük meg.

A fenti útvonal listát, mint beállításokat elmenthetjük a számítógépünkre is a **"Save Route List**" gombbal. Későbbi felhasználás céljából a számítógépről a **"Load Route List**" gombbal beolvashatjuk a beállításokat.

• Lehetőségünk van az RF aktorok firmware frissítésére is, amennyiben szükséges:

|                      |                         | dia 0160 Australia South America   |                   |                                                                                                    |
|----------------------|-------------------------|------------------------------------|-------------------|----------------------------------------------------------------------------------------------------|
| 000,3 • EU 0 000,1 • | - Hussia () 666,13 - In |                                    | 0 316,0 - FCC 03A | NFAF7030 3103                                                                                                 |
| halyzer Routes Flas  | h                       |                                    |                   |                                                                                                    |
| Open                 |                         |                                    | START             | Unit type<br>O RFSA-11, RFSAI-161<br>O RFSA-61,62,66, RFSAI-61<br>RFDEL-71, RFDAC-71<br>O IRGB BULB RGB/WHITE |
| RF adr.              | Retry count             | ACK timeout Efficiency<br>100 ms 2 |                   |                                                                                                    |
|                      |                         |                                    |                   |                                                                                                    |
|                      |                         |                                    |                   |                                                                                                    |
|                      |                         |                                    |                   |                                                                                                    |
|                      |                         |                                    |                   |                                                                                                    |
|                      |                         |                                    |                   |                                                                                                    |

ELKO EP Hungary Kft., 1143. Budapest, Hungária krt. 69., Adószám: 13512972-2-42, tel.:+36-1-403-0132, fax:+36-1-403-0454, info@elkoep.hu, www.elkoep.hu, www.inels.hu

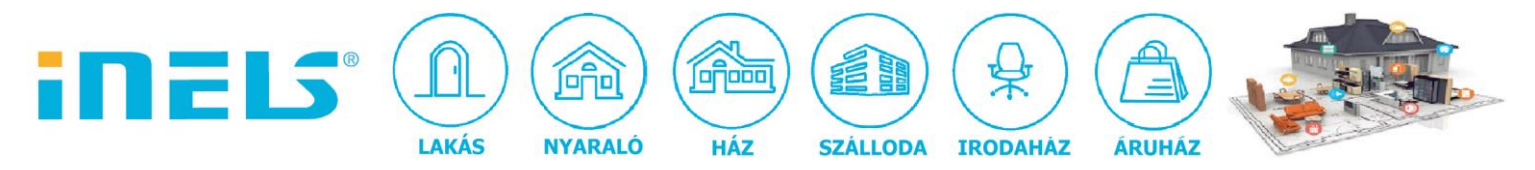

Az "Open" gombbal nyithatjuk meg a firmware fájlt (.bin kiterjesztés). Az "**RF adr**" beviteli mezőben meg kell adni az eszköz hardver címét. Végül kattintás a "**START**" gombra.

Fontos: Firmware frissítés csak stabil RF kommunikáció esetén javasolt. Sikertelen frissítés esetén az aktor használhatatlanná válhat!

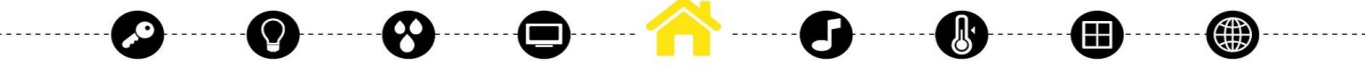

ELKO EP Hungary Kft., 1143. Budapest, Hungária krt. 69., Adószám: 13512972-2-42, tel.:+36-1-403-0132, fax:+36-1-403-0454, info@elkoep.hu, www.ielkoep.hu, www.inels.hu